## 场外活动现场点数相关操作指引

请参加场外活动的训练家仔细阅读以下说明(配图仅用作示意说明,请以实际操作界面 为准):

## 进入活动页面

方法 1: 扫描场内的"签到二维码",点击按键领取场外活动码即可转入活动页面;

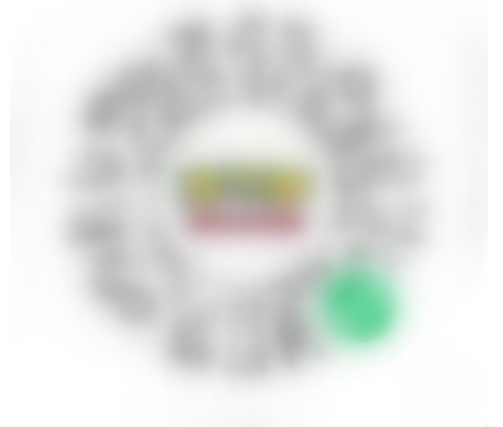

方法 2: 进入"宝可梦卡牌会员"小程序,通过"我的"→"赛事专属活动"→"查看全部活动" →找到本次活动转入活动页面。

| 通知  |                  |                                        | ••• •          |
|-----|------------------|----------------------------------------|----------------|
|     | <b>0</b><br>₴ 积分 | 0<br># #                               | 詺              |
|     | 我的活动             | ······································ | 的卡组            |
| 8=  | 个人资料             |                                        | >              |
| £₿} | 我的战队             |                                        | >              |
| 致   | 赛事专属活动           |                                        | >              |
| 5   | 抵用券              |                                        | >              |
| Q,  | 玩家排行             |                                        | >              |
|     | 卡牌收藏             |                                        | >              |
| 0   | 专属客服             |                                        | >              |
|     |                  |                                        | <b>④</b><br>我的 |

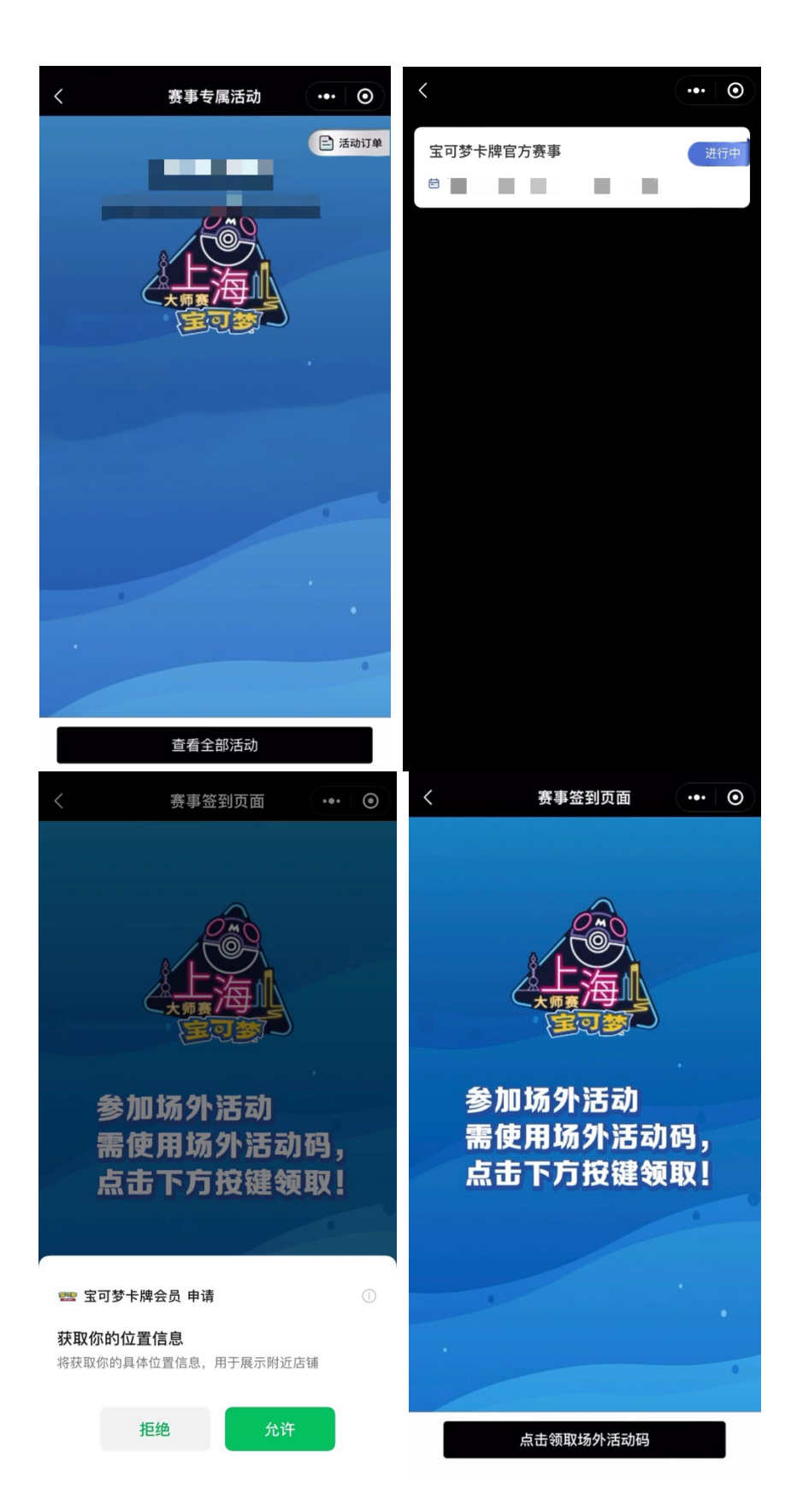

活动页面中内容如下:

- ① 可确认目前可用于兑奖的现场点数
- ② 可确认已获得现场点数
- ③ 可确认各场外活动内容
- ④ 点击即可显示您的场外活动码
- ⑤ 点击可进入点数兑换页面

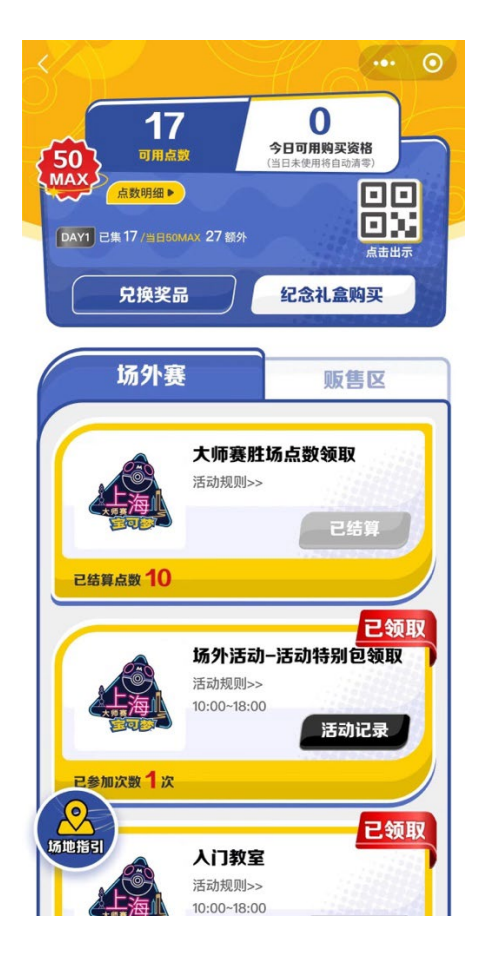

## 场外活动

可以在活动页面里寻找感兴趣的场外活动。

|           | TagTeam双人赛<br>活动规则>><br>10:00~18:00<br>活动记录 | CALCENCE OF | <b>赛事专属活动</b><br>活动规则>><br>00:00~23:00 | <b>欢迎新手</b><br>活动记录 |
|-----------|---------------------------------------------|-------------|----------------------------------------|---------------------|
| DAY1 2集7/ | 10MAX                                       | 已参加次数 0 次   |                                        |                     |

活动规则:可以确认该活动的玩法。 活动记录:可以确认该活动的参与记录。 点数:在该场外活动中已获得的点数/可获得的点数上限,部分活动可确认。 已参加次数:部分活动可确认

若想参加场外活动,可前往相应活动区域,将场外活动码出示给工作人员。扫码后刷 新主页,即可查看最新活动参与详情。

|                              | 0  |
|------------------------------|----|
| 16 0                         |    |
| 50 宝可梦卡牌官方赛事                 |    |
|                              |    |
| In the local division of the |    |
| 100.000                      |    |
| ALC: NO. OF THE R.           |    |
| 2042237                      |    |
| 10000                        |    |
|                              |    |
| 请将此码出示给活动现场工作人员              |    |
| 关闭                           |    |
|                              |    |
| Pawaw1a                      |    |
|                              | HT |
| 人门教室                         | MX |
| 活动规则>> 10:00-18:00           |    |
| 日本の一方法司に录                    |    |

## 点数兑换

在场外活动中获得的现场点数可用于兑换奖品。 点击活动主页的"兑换奖品",可进入点数兑换页面。

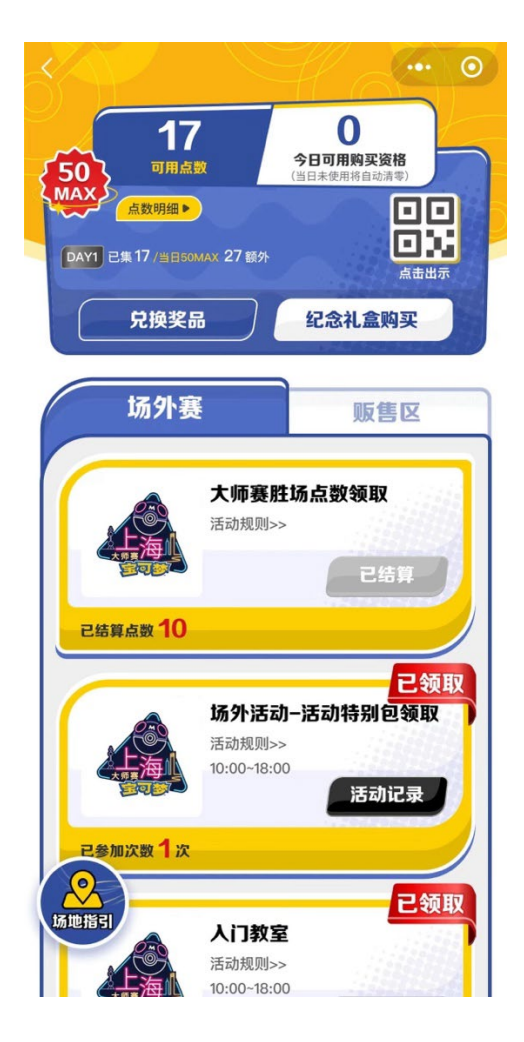

兑换页面

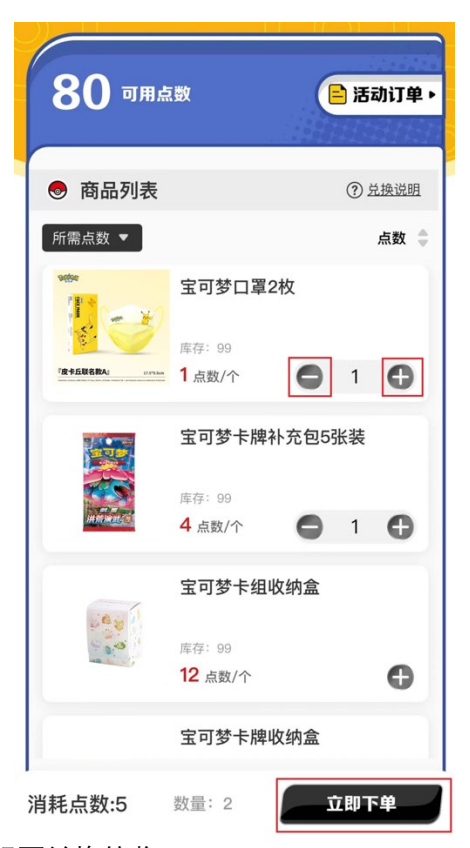

兑换页面中,可选择想要兑换的奖品, 点击"+""-"按键可调整奖品数量, 完成选择后可点击"立即下单"。

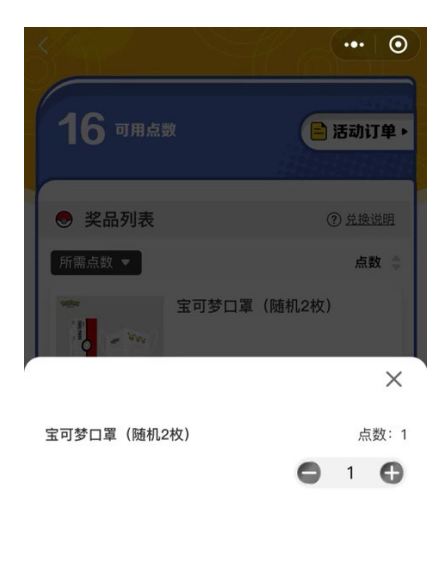

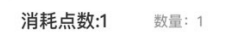

再次确认订单信息无误后,可以点击"确认下单",完成下单流程。

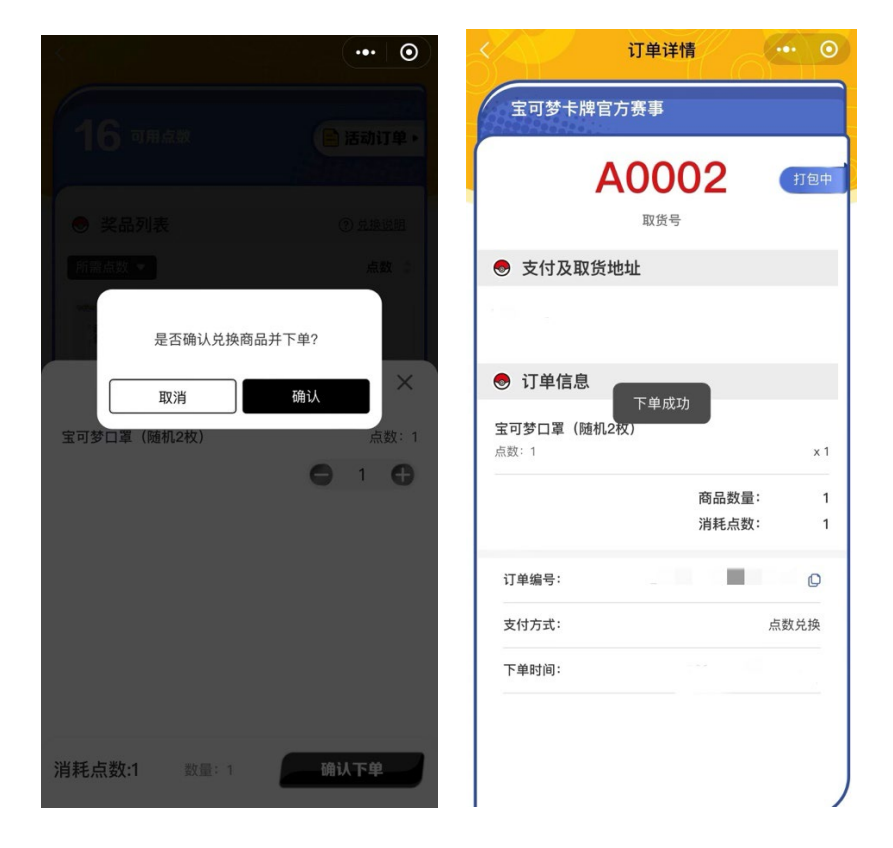

若下单同时库存不足,会弹出以下窗口,届时可选择直接下单或取消后修改订单。

| 下单失败                    |           |
|-------------------------|-----------|
| 是否确认清空下列无效商品及<br>购的数量?  | 更新当前可加    |
| 宝可梦玩偶                   | 点数:       |
| 剩余库存: 1                 |           |
| 宝可梦玩偶                   | 点数:       |
| 已下架                     |           |
| 宝可梦玩偶                   | 点数:       |
| 已售罄                     |           |
|                         |           |
| 取消                      | 认并下单      |
| 宝可梦玩佩                   | 点数: 20    |
|                         |           |
| 消耗占数·22 <sub>数量:5</sub> | 立即下单      |
|                         | and to be |
|                         |           |

下单成功后将会获得取件号,详情可通过兑换页面的"活动订单"确认。 若订单状态为"**打包中"**,表示该订单尚未准备完成。

|                                   | 活动订单            | 0                 |
|-----------------------------------|-----------------|-------------------|
| 全部                                | 待取货             | 已完成               |
| 订单号: 21D921                       | BFA519249C6A1F8 | 打包中               |
| www.<br>weterenew.<br>取货号: A00002 |                 | <b>1点数</b><br>共1件 |
|                                   | COED40440DEBEAD | (201)             |
| 1:                                |                 |                   |
|                                   |                 | (86)              |
| -                                 |                 |                   |
|                                   |                 | (86)              |
| -                                 |                 |                   |
| -                                 |                 |                   |

若订单状态为"**待取货**",表示该订单已准备完毕,可凭生成的<mark>取货</mark>二维码至积分兑换 窗口领取。

| 活动订单 … ⓒ                              | 订单详情 … 💿                     |
|---------------------------------------|------------------------------|
| 全部 待取货 己完成                            | 宝可梦卡牌官方赛事                    |
| 订单号: 21D92BFA519249C6A1F8 待取货         | A0002 (100)                  |
| 1点数<br>共伴<br>取货号: A0002               | 1774LD                       |
|                                       | <ul> <li>支付及取货抽址</li> </ul>  |
| 834 AND                               |                              |
|                                       | ● 订单信息                       |
|                                       | 宝可梦口罩(随机2枚)<br>点数:1 x1       |
| CRA MARGINGUNAN (200                  | 商品数量: 1<br>消耗点数: 1           |
| · · · · · · · · · · · · · · · · · · · | 订单编号: 21D92BFA519249C6A1F8 ① |

若订单状态为"**已完成"**,表示该订单已被领取。

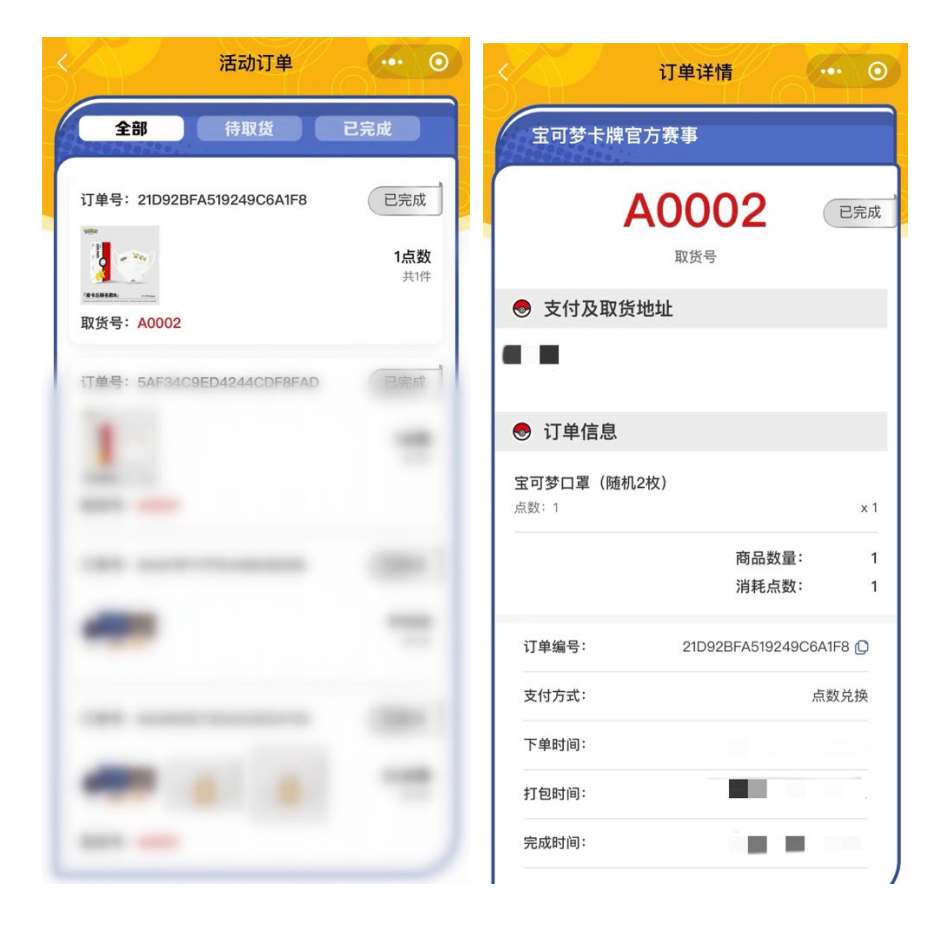